# TRƯỜNG THCS PHAN CÔNG HỚN TỔ TIN HỌC

# MÔN TIN HỌC - KHỐI 6

## (Từ ngày 29/01/2024 đến ngày 03/02/2024)

# **4 LÝ THUY**ẾT

# CHỦ ĐỀ E: ỨNG DỤNG TIN HỌC BÀI 1: TÌM KIẾM VÀ THAY THẾ TRONG SOẠN THẢO VĂN BẢN

# 1. Công cụ Tìm kiếm, Thay thế:

- Công cụ *Tìm kiếm* giúp nhanh chóng định vị được một cụm từ cho trước ở những vị trí nào trong văn bản
- Công cụ *Thay thế* giúp nhanh chóng tìm và chỉnh sửa một cụm từ bất kì trong văn bản, đặc biệt là khi cụm từ đó xuất hiện nhiều lần trong văn bản dài.

## 2. Tìm hiểu cách sử dụng công cụ Tìm kiếm:

# \*Các bước thực hiện Tìm kiếm:

- **B1:** Nháy chuốt vào lênh **Find**
- B2: Nhập từ cần tìm trong ô Search Document
- **B3:** Xem số lượng các kết quả tìm được
- **B4:** Nháy chuột vào từng cụm từ tìm thấy trong hộp thoại **Navigation** để di chuyển con trỏ đến cụm từ tìm được trong trang văn bản.
- **B5:** Khi không tìm kiếm nữa em nháy nút **X** ở bên phải

## 3. Tìm hiểu cách sử dụng công cụ Thay thế:

- B1: Nháy chuột vào lệnh Replace
- B2: Nhập từ cần tìm trong ô Find what
- B3: Nhập từ cần thay thế vào ô Replace with
- B4: Nhấn nút Replace để thay thế cụm từ vừa tim được.

Nhấn nút Replace All để thay thế tất cả từ vừa tìm được.

Nhấn nút Find Next để bỏ qua cụm từ vừa tìm được và tìm cụm từ tiếp theo.

\* Ghi chú: Các em học sinh ghi vào vở Tin học lý thuyết

## PHIẾU HỌC TẬP

## 1. Công cụ Tìm kiếm, Thay thế:

- Công cụ ...... giúp nhanh chóng định vị được một cụm từ cho trước ở những vị trí nào trong văn bản
- Công cụ ......giúp nhanh chóng tìm và chỉnh sửa một cụm từ bất kì trong văn bản, đặc biệt là khi cụm từ đó xuất hiện nhiều lần trong văn bản dài.

#### 2. Tìm hiểu cách sử dụng công cụ Tìm kiếm:

#### \*Các bước thực hiện Tìm kiếm:

- **B1:** Nháy chuột vào lệnh .....
- **B2:** Nhập từ cần tìm trong ô .....
- **B3:** Xem số lượng các kết quả tìm được
- **B5:** Khi không tìm kiếm nữa em ...... ở bên phải

# 3. Tìm hiểu cách sử dụng công cụ Thay thế:

- B1: Nháy chuột vào lệnh .....
- **B2:** Nhập từ cần tìm trong ô .....
- **B3:** Nhập từ cần thay thế vào ô .....
- **B4**: Nhấn nút ...... để thay thế cụm từ vừa tim được.

Nhấn nút .....để thay thế tất cả từ vừa tìm được.

Nhấn nút ...... để bỏ qua cụm từ vừa tìm được và tìm cụm từ tiếp theo.

\* Ghi chú: Các em học sinh ghi vào vở Tin học thực hành

Mọi thắc mắc PHHS và HS vui lòng liên hệ:

1. Cô Ý → zalo 0786771441

2. Thầy Hiếu → zalo 0901486242